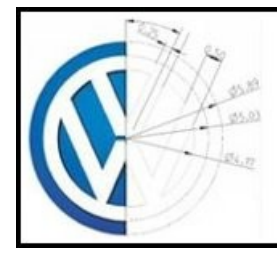

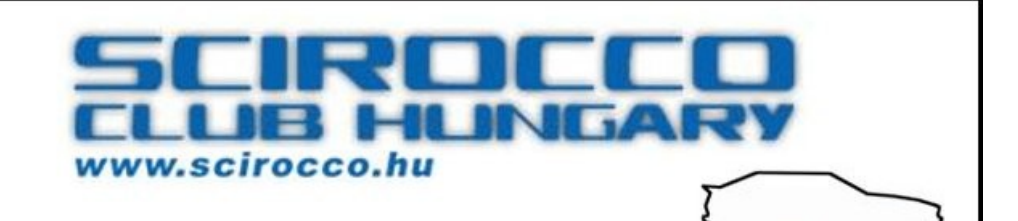

## Képfeltöltési segédlet

A felmerült igényeket figyelembe véve lehetőséget biztosítunk a <u>www.scirocco.hu</u> oldalra történő képfeltöltéshez. A weboldal minőségének javítása miatt kénytelenek vagyunk magunkkal és a feltöltőkkel szemben az alábbi szigorú szabályok betartását megkövetelni. Minket is örömmel tölt el, hogy ezentúl minden egyes kép egyformán lesz megjelölve, az eddigi alkalomszerű vízjelekhez képest. Köszönjük a megértést.

A feltöltendő képekkel szembeni minőségi és tartalmi elvárások:

- a képek tartalma szorosan kapcsolódjon a Magyar Scirocco Klub eseményeihez, találkozóihoz, egyéb Scirocco/Corrado klubok találkozóihoz, a Sciroccohoz/Corradohoz, a típussal kapcsolatos dolgokhoz.
- a képek legyenek legalább 3 megapixelesek, készüljenek lehetőleg mobiltelefonnál jobb minőségű fényképezőgéppel. A telefonos kép is jó, ha a témája annyira elkapott, hogy ellensúlyozza a minőségi hiányosságokat.
- egy (esetlegesen saját) autóról nincs szükségünk 50 képre, ezeknek közzétételére "Az én autóm" rovat hivatott
- a képeken ne látszódjanak rendszámok (a kitakaráshoz segítség alább).

A feltöltendő képekkel szembeni technikai elvárások:

- a képekre három felbontásban van szükségünk, 1024\*X pixel, 640\*X pixel és 128\*X pixel (átméretezéshez segítség alább).
- a képeken szerepelnie kell a <u>"www.scirocco.hu</u>" feliratnak (a feliratozáshoz segítség alább).
- a képeket rendre "big", "pic" és "small" könyvtárakba kell szétválogatni, az azonos tartalmú képeknek azonos fájlnévvel kell rendelkezni.
- opcionálisan lehet textfájlban kommentet fűzni a képekhez (a formai követelményeket lásd alább).

## Segédlet a rendszámok kitakarásához:

Részletesen csak a G.I.M.P. programmal mutatjuk be a rendszámok takarásának lépéseit, mert ez a program elérhető több operációs rendszerre, ingyenes és szabadon használható. A többi programban is nagyon hasonló műveletekre van szükség.

http://www.gimp.hu vagy http://www.gimp.org

Microsoft Windows<sup>®</sup> alatt a G.I.M.P telepítése egyszerű, Linux disztribúciókban általában alaphelyzetben elérhető.

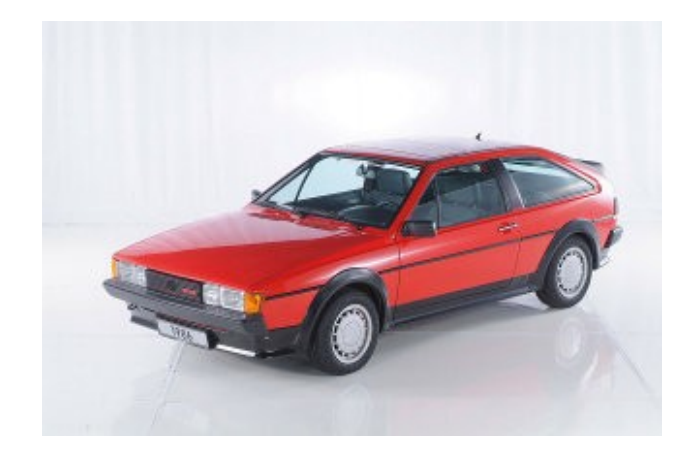

A "Z" betű lenyomásával vagy az eszközök között kiválaszthatjuk a nagyító eszközt, amivel a könnyebb kijelölés érdekében ráközelíthetünk a rendszámra. A nagyítás mértékén csökkenteni Ctrl+kattintással lehet, ekkor a kurzos mellett megjelenik egy "-" jel.

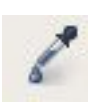

A pipetta eszközzel ("O") ki kell választani a rendszám fehér részének a színét alapértelmezett előtérszínnek.

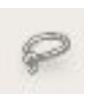

Ki kell választani a lasszó eszközt ("F"), hogy a rendszám számunkra érdekes részét kijelöljük. Ezt a szükséges kijelölésre szánt terület sarkaira való kattintással tehetjük meg.

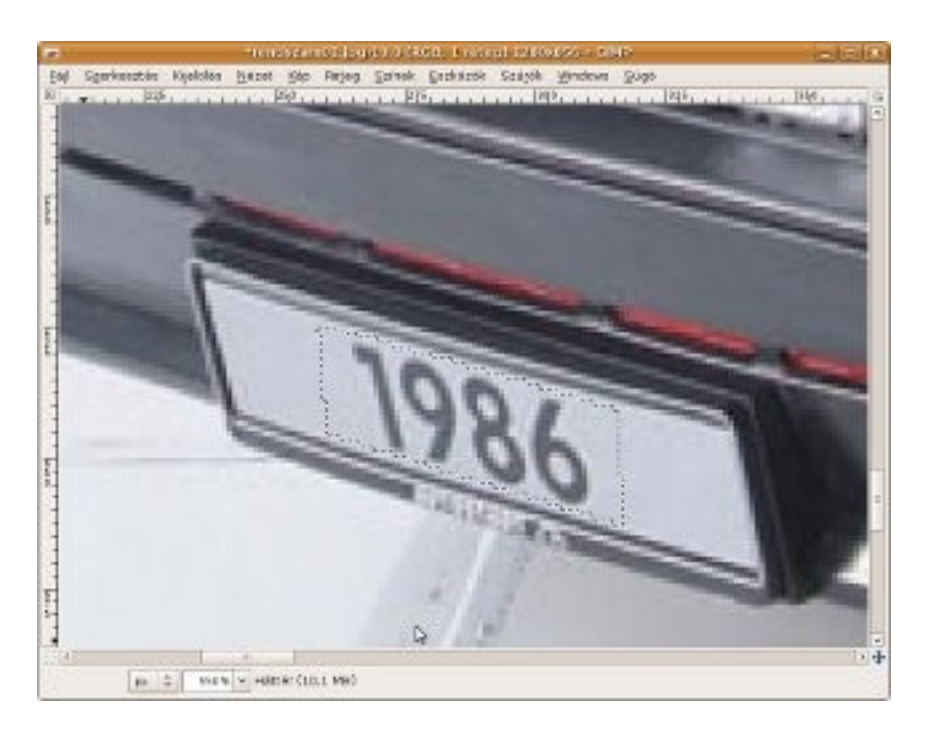

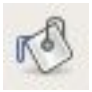

A kitöltő eszköz (Shift+"B") segítségével a kijelölt területet ki kell tölteni az előzőleg kiválasztott színnel (a kijelölésen belüli kattintással), beállítva, hogy az eszköz a teljes kijelölésre működjön.

Ezt az eszköztáron tehetjük meg:

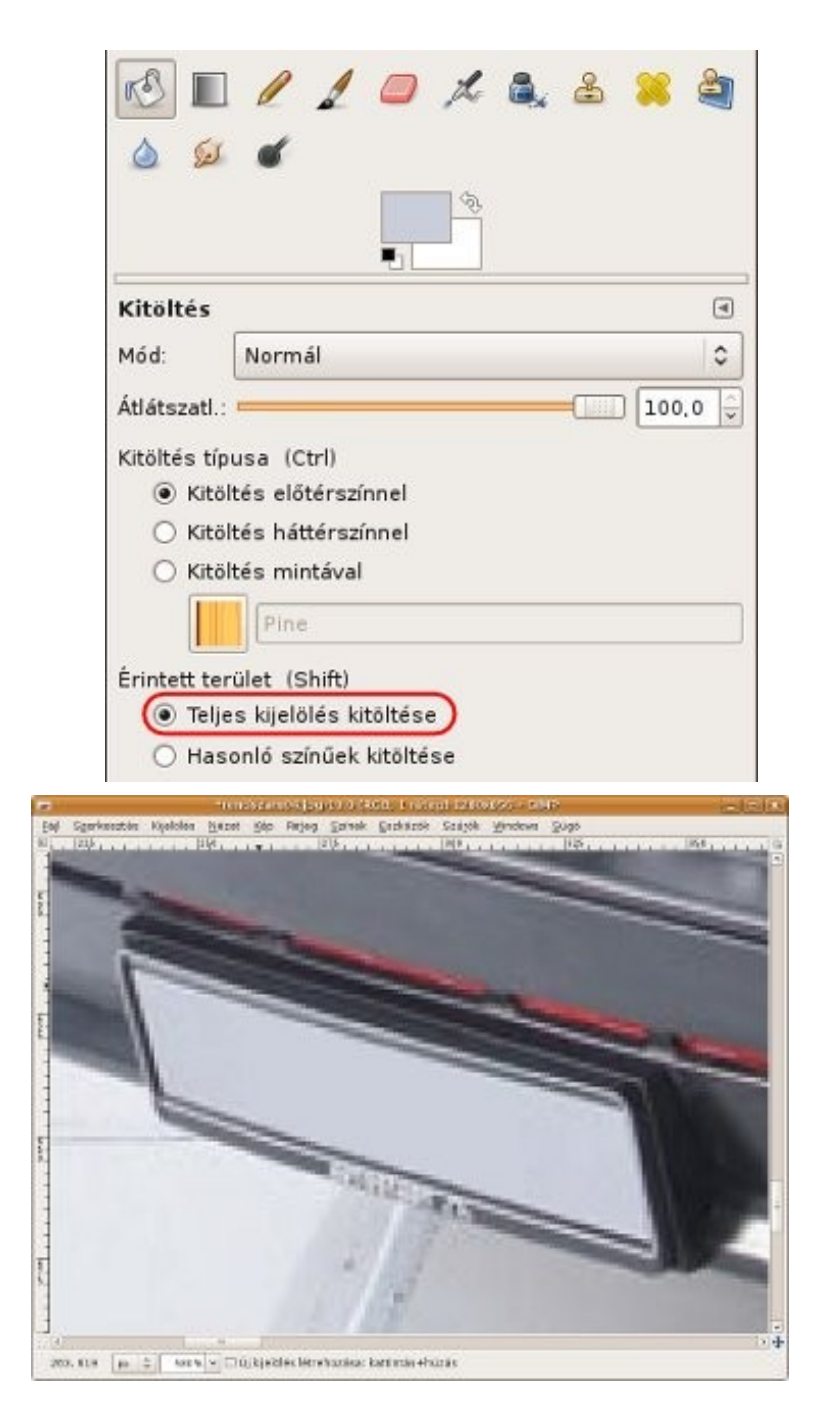

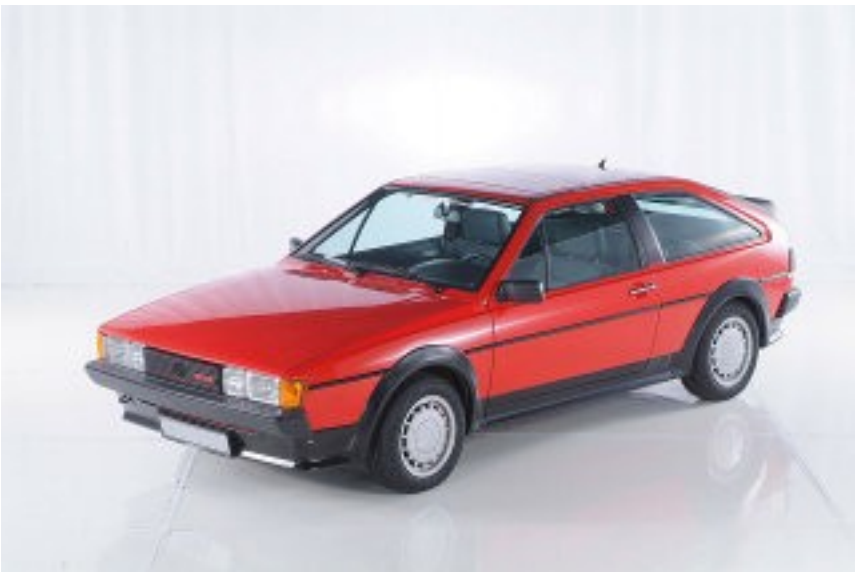

Amennyiben a képen több rendszám is látszik, akkor mindegyikkel ezt a procedúrát meg kell csinálni. Az összes rendszám kitakarása után a képet el kell menteni .jpg formátumban.

Segédlet a "www.scirocco.hu" felirat elhelyezéséhez és a képek átméretezéséhez:

A képek feliratozásához szükséges .gif fájl letölthető a <u>www.scirocco.hu</u> oldalról:

## http://www.scirocco.hu/segitseg/scirocco\_felirat.gif

A feliratot elhelyezni a képen a Phatch nevű ingyenes, szabadon használható programmal lehetséges, mely letölthető az alábbi címről:

## http://photobatch.stani.be

http://sd-2469.dedibox.fr/photobatch/download/package/phatch-0.1.6.tar.gz

Microsoft Windows<sup>®</sup> alá a telepítés menete alább olvasható, Ubuntu Linux esetében a program az universe tárolóban megtalálható, a `sudo apt-get install phatch` parancs segítségével minden függőséggel együtt a csomagkezelő telepíti, a program ezek után az "Alkalmazások/Grafika/Phatch" menüponttal indítható. Ha a weblapon található, a tárolóban lévőnél általában frissebb verziót szeretnénk használni, akkor csak le kell tölteni, majd kicsomagolás után a kicsomagolt könyvtárban a phatch/phatch.py program segítségével futtatható - ám ekkor is szükség van a függőségekre, ezért előbb célszerű a tárolóból telepíteni. Egyéb Linux disztribúciók esetében vagy megtalálható a disztribúció tárolójában, vagy a weblapról letöltött programot lehet használni.

A telepítés menete a következő:

A szükséges eszközök listája az alábbi címen található:

https://answers.launchpad.net/phatch/+question/20725

1. python

http://www.python.org/ftp/python/2.6.1/python-2.6.1.msi

2. wxpython

http://heanet.dl.sourceforge.net/sourceforge/wxpython/wxPython2.8-win32unicode-2.8.9.1-py26.exe

3. pil (python image library)

http://effbot.org/downloads/PIL-1.1.6.win32-py2.6.exe

A fenti három eszköz installálása után a letöltött phatch-0.1.6.tar.gz-t tetszőleges helyre kicsomagolva a benne található phatch/phatch.py már futtatható is. Nem a phatch-0.1.6 könyvtárban lévő setup.py-t kell indítani!

Installálás után le kell hozzá tölteni az általunk előre elkészített beállítófájlt:

http://www.scirocco.hu/segitseg/1024px\_felirat.phatch

Ezt a programmal megnyitva betölti a szükséges beállításokat, már csak értelemszerűen be kell állítani a képek helyét, az előzőleg lementett felirat helyét és hogy hova tegye a kész képeket.

| • 1024px_felirat - Phatch                                                     | X |
|-------------------------------------------------------------------------------|---|
| <u>F</u> ájl S <u>z</u> erkesztés <u>N</u> ézet <u>E</u> szközök <u>S</u> úgó |   |
| 🚈 🔯 + - 🛉 🖊 🔯 💞                                                               |   |
| 🕨 🐟 Átméretezés                                                               |   |
| ∀ Vizjel Vizjel                                                               |   |
| 1. Vízjel: /home/ /felirat/scirocco_felirat.gif)                              |   |
| Módszer: Eltolás                                                              |   |
| Vízszintes eltolás: 1 %                                                       |   |
| Függőleges eltolás: 95.5 %                                                    |   |
| Átlátszóság: 20                                                               |   |
| ▼ 🔷 Mentés                                                                    |   |
| 2. [Fájlnév: 2009-12-24_<###>                                                 |   |
| Mint: jpg                                                                     |   |
| 3. In: /home/ /kesz                                                           |   |
| Felbontás: <dpi></dpi>                                                        |   |
| PNG Optimize: igen                                                            |   |
| JPG Quality: 85                                                               |   |
| JPG Size Maximum: 0kb                                                         |   |
| JPG Size Tolerance: 5 %                                                       |   |
|                                                                               |   |
|                                                                               |   |

- 1. Itt kell megadni, hogy hol található a letöltött feliratfájl
- Itt kell beállítani a mentendő fájlok nevét dátum\_sorszám formátumban (pl.: 2009-12-24\_<###>, így a fájlok neve rendre 2009-12-24\_000.jpg, 2009-12-24\_001.jpg és így tovább lesz.
- 3. Itt egy olyan könyvtárat kell kiválasztani, amelyikbe a program a feliratozott és átméretezett fájlokat mentheti, célszerű hogy ez a könyvtár üres legyen.
- 4. Az indítógomb (operációs rendszertől függően másképpen is nézhet ki a gomb) megnyomása után megjelenő ablakban a "Mappa böngészése" gombra kattintva kell kiválasztani, hogy hol találhatók a feldolgozásra szánt képek, utána pedig a "Kötegelt" gomb megnyomásával elindul a munka.

Ezek utána a lementett képeket be kell rakni egy "big" nevű könyvtárba.

A képek átméretezéséhez le kell tölteni a programhoz egy másik beállítófájlt, majd a programmal meg kell nyitni.

http://www.scirocco.hu/segitseg/1024\_2\_640px.phatch

| •            | 1024_2_640px - Phatch                                            |
|--------------|------------------------------------------------------------------|
| <u>E</u> ájl | S <u>z</u> erkesztés <u>N</u> ézet <u>E</u> szközök <u>S</u> úgó |
|              | 10 10 10                                                         |
| ▽ .          | 🗇 Átméretezés                                                    |
|              | Szélesség: 62.5 %                                                |
|              | Magasság: 62.5 %                                                 |
|              | Felbontás: <dpi></dpi>                                           |
|              | Arányok megtartása: igen                                         |
|              | Kép átméretezése: köbös                                          |
|              | Csak lefelé méretez: igen                                        |
| ▽ (          | Mentés                                                           |
|              | Fájlnév: <fájlnév></fájlnév>                                     |
|              | Mint: jpg                                                        |
|              | In: /home/ /kesz                                                 |
|              | Felbontás: <dpi></dpi>                                           |
|              | PNG Optimize: hamis                                              |
|              | JPG Quality: 85                                                  |
|              | JPG Size Maximum: 0 kb                                           |
|              | JPG Size Tolerance: 5%                                           |
| (c) 200      | 07-2009 www.stani.be (http://photobatch.stani.be)                |

Ebben az esetben bemenetnek az előbb lementett 1024\*X pixel méretű fájlokat kell megadni, és máris mehet az átméretezés.

Az elkészült képeket egy "pic" nevű könyvtárba kell rakni.

Ugyanígy kell eljárni a 128\*X pixel méretre történő átméretezés során, az alábbi beállítófájl segítségével, a bementet ebben az esetben is az 1024\*X méretű fájlok, majd a képeket egy "small" nevű könyvtárba kell berakni.

http://www.scirocco.hu/segitseg/1024\_2\_128px.phatch

Ezzel a képek készen is vannak. :)

Segédlet a kommenteket tartalmazó szövegfájl elkészítéséhez:

A szövegfájl első sorába az esemény nevét illik írni, amiről a képek készültek, például: XV. Scirocco találkozó, esetleg igény szerint utána lehet írni a készítő nevét, lehetőleg kisebb betűkkel, hogy minden kiférjen, például: <font size=-4>Gipsz Jakab</font>

A szövegfájl második sorába az esemény dátumát kell írni, az alábbi formátumban: 2009.XII.24.

Ezek után a képek fájlneveinek megfelelő sorrendben lehet soronként kommentárt írni, ésszerű hosszúságban, hogy a kép fölött elférjen.

Amelyik képhez nem tartozik kommentár, annak a sorát üresen kell hagyni.

A fájlt bármilyen szövegszerkesztő programmal el lehet készíteni (a könnyebb navigálás miatt érdemes olyat keresni, amelyik a sor számát is meg tudja jeleníteni), mentésnél a .txt kiterjesztést kell választani, hogy ne kerüljenek bele mindenféle formázással kapcsolatos adatok.

Ha mindez megvan, akkor a képeket pl. zip-pel becsomagolva egy fájlként fel kell tölteni például a <u>http://www.rapidshare.com</u> oldalra és a letöltési linket el kell küldeni az info\_kukac\_scirocco\_pont\_hu e-mailcímre. A feltöltött képeket átnézzük, ha mindent rendben találunk, akkor publikáljuk a képeket a <u>www.scirocco.hu</u> oldalon.

A feltöltő a feltöltéssel tudomásul veszi, hogy ezzel a Magyar Scirocco Klub jogot nyer a képek publikálásához akár a <u>www.scirocco.hu</u> oldalon, akár más megjelenési helyeken és formákban. A Magyar Scirocco Klubnak nem kötelessége a képek publikálása, saját belátása szerint dönt a közzétételről. A feltöltött képekért semmilyen ellenszolgáltatás nem jár.